# **CCG-1500 Series User Manual**

Version 1.1, November 2024

www.moxa.com/products

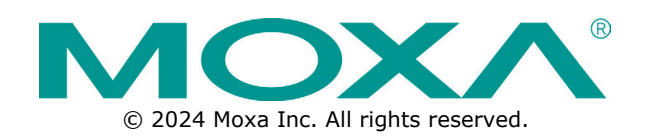

### **CCG-1500 Series User Manual**

The software described in this manual is furnished under a license agreement and may be used only in accordance with the terms of that agreement.

### **Copyright Notice**

© 2024 Moxa Inc. All rights reserved.

### Trademarks

The MOXA logo is a registered trademark of Moxa Inc. All other trademarks or registered marks in this manual belong to their respective manufacturers.

### Disclaimer

- Information in this document is subject to change without notice and does not represent a commitment on the part of Moxa.
- Moxa provides this document as is, without warranty of any kind, either expressed or implied, including, but not limited to, its particular purpose. Moxa reserves the right to make improvements and/or changes to this manual, or to the products and/or the programs described in this manual, at any time.
- Information provided in this manual is intended to be accurate and reliable. However, Moxa assumes no
  responsibility for its use, or for any infringements on the rights of third parties that may result from its
  use.
- This product might include unintentional technical or typographical errors. Changes are periodically made to the information herein to correct such errors, and these changes are incorporated into new editions of the publication.

### **Technical Support Contact Information**

www.moxa.com/support

## **Table of Contents**

| 1. | Introduction                     | 4  |
|----|----------------------------------|----|
|    | Overview                         | 4  |
| 2. | Getting Started                  | 5  |
|    | Connecting the Power             | 5  |
|    | Connecting the Serial Devices    | 5  |
|    | Connecting to a Network          | 5  |
|    | Accessing the Web Interface      | 6  |
| 3. | Web Interface                    | 7  |
|    | Overview                         | 7  |
|    | System Information               | 7  |
|    | Network Overview                 | 8  |
|    | Network Settings                 |    |
|    | Cellular                         |    |
|    | IP Passthrough                   |    |
|    | NAT Settings                     |    |
|    | Firewall Settings                |    |
|    | MTU Size                         | 22 |
|    | VXLAN                            | 23 |
|    | MAC ACL                          | 24 |
|    | LAN Settings                     | 24 |
|    | Protocol Management              | 27 |
|    | Modbus                           | 27 |
|    | LWM2M                            |    |
|    | Maintenance                      |    |
|    | Event Log                        |    |
|    | Configuration File Import/Export |    |
|    | DiagPartner                      |    |
|    | General Operation                |    |
|    | Service Port Settings            |    |
|    | Time Settings                    |    |
|    | Reset to Defaults                |    |
|    | Firmware Upgrade                 |    |
|    | Reboot                           |    |
|    | Administration Management        |    |
|    | Change Password                  |    |
|    | Session Settings                 |    |
|    | Dark Theme                       |    |
|    | Log Out                          |    |

# **Overview**

The CCG-1500 Series is designed for media and protocol conversion, including 5G-to-Ethernet and 5G-toserial and is suitable for both public and private networks. The CCG-1500 Series acts as a protocol converter for Modbus TCP/RTU communications and supports 5G-based wireless communications. Equipped with a Cortex-A7 processor built for media conversion, the CCG-1500 Series is suitable for a wide range of industrial applications. The wide-temperature design also makes the CCG-1500 Series ideal for applications in harsh environments.

# **Connecting the Power**

The CCG Series device is powered by connecting a power source to the terminal block. Refer to the power terminal block pin assignments below:

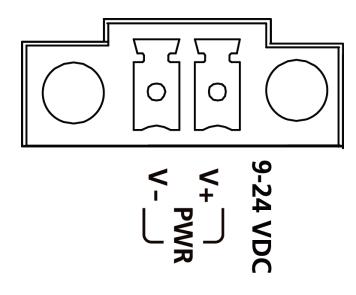

- 1. Loosen or remove the screws on the terminal block.
- 2. Turn off the power source and then connect a 9–24 VDC power line to the terminal block.
- 3. Tighten the connections, using the screws on the terminal block.
- 4. Turn on the power source.

# NOTE

The unit does not have an on/off switch. The device will automatically turn on when it receives power. When the system is ready, the SYS LED will light up green.

# **Connecting the Serial Devices**

The CCG-1500 Series supports connections to Modbus serial devices through the DB9 male serial port. The serials port can be configured for the RS-232, RS-422, or RS-485 mode using serial software. Refer to the serial port pin assignment below:

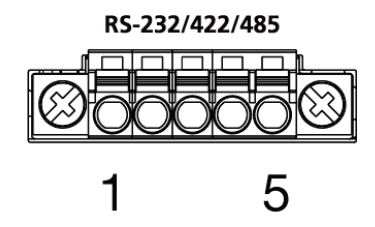

| Pin | Definition                  |
|-----|-----------------------------|
| 1   | RS-232TXD/RS-422T+          |
| 2   | RS-232RXD/RS-422T-          |
| 3   | RS-232RTS/RS-422R+/RS-485D+ |
| 4   | RS-232CTS/RS-422R-/RS-485D- |
| 5   | GND                         |

# **Connecting to a Network**

Connect one end of an Ethernet cable to one of the CCG-1500 Series device's 10/100/1000 Mbps Ethernet ports. Connect the other end of the cable to your Ethernet network. If a connection is established, the corresponding LAN LED will turn solid green.

# **Accessing the Web Interface**

| $\rho$ |
|--------|

### NOTE

Make sure the host and the CCG device are on the same subnet. The CCG device's default subnet is **255.255.255.0**.

- 1. Connect the CCG device's LAN1 or LAN2 port to your network.
- Open a web browser and enter the CCG device's IP address into the address bar. The default IP address is https://192.168.225.1:443.
- Log in using your user account and password. If this is the first time logging in, use the default login credentials.

### Account: admin

Password: moxa

| ΜΟΧΛ                  |         |
|-----------------------|---------|
| Sign in to<br>CCG1510 |         |
| Account               |         |
| Password              | Ø       |
|                       | SIGN IN |

4. Click SIGN IN. When logged in, the System Information screen will appear by default.

|                                                                          | CCG-1510-V091                                                                                                    | Admin 👻                                                     |
|--------------------------------------------------------------------------|----------------------------------------------------------------------------------------------------|-------------------------------------------------------------|
| System Information     Prevente Overview                                 | System Information                                                                                                    |                                                             |
| < → Lan Information                                                      | System Information                                                                                                    | GPS                                                         |
|                                                                          | Firmware Version V1.2.2_BUILD_24051310 /<br>RVLC1.200.375_0R09<br>Serial Number IVVCCG00100<br>IMEI 359855101785669<br>IMSI<br>System Time Mar 12, 1980 23:47:49 | Status Locating GPS<br>Latitus 22 90002<br>Logitus 19:34998 |
| ™ti Modbus                                                               |                                                                                                    | Laaflet   © OpenStreetMap contributors                      |
| <ul> <li>&gt; ♣ Maintenance</li> <li>&gt; ♣ General Operation</li> </ul> |                                                                                                    |                                                             |

# **Overview**

# **System Information**

The System Information page shows basic details about the device, including the firmware version and serial number. From this screen, you can also check the device's physical location and GPS coordinates.

|                                                                                                    | CCG-1510-V091                                                                                                    | Admin 👻                                                       |
|----------------------------------------------------------------------------------------------------|----------------------------------------------------------------------------------------------------|---------------------------------------------------------------|
| System Information     Prevente Overview                                                                                                    | System Information                                                                                                    |                                                               |
| <-> Lan Information                                                                                                    | System Information                                                                                                    | GPS                                                           |
| ai     Cellular <ul> <li>IP Passthrough</li> <li>NAT</li> <li>Finewall</li> <li>MTU Size</li> <li>VXLAN</li> <li>MAC ACL</li> <li>&gt; ↔ LAN</li> </ul> | Firmware Version         V1.2.2_BUILD_24051310 /<br>FXLG1.20.00.375_0609           Serial Number         IVVCC6010010           IMEI         359855101785669           IMSI         ~           System Time         Mar 12, 1980 23:47:49 | Status Locating GPS<br>Latitus 22:90002<br>Logitude 119:30908 |
| "급 Modbus<br>야 LWM2M                                                                                                    |                                                                                                    |                                                               |
| > 🌣 Maintenance                                                                                                    |                                                                                                    |                                                               |

## **Network Overview**

This dashboard displays information about the device's cellular status (if a SIM card is inserted), WWAN statistics, WWAN IP configuration, and SIM card status. Refer to the following segments for more details about each section.

### **Cellular Status**

The Cellular Status section displays the current modem status, LTE and NR information, and cellular signal strength. A SIM card must be installed to view this information.

| Cellular Status         |               |          |           |
|-------------------------|---------------|----------|-----------|
| Modem Status 🔨          |               |          |           |
| Operation Mode          | : online      |          |           |
| Radio Access Technology | : NR5G_NSA    |          |           |
| Registration Status     | : Registered  |          |           |
| Operator Name           | : Far EasTone |          |           |
| Operator MCC            | : 466         |          |           |
| Operator MNC            | : 01          |          |           |
| LTE Information         |               | $\frown$ |           |
| Band                    | : Band 3      | -86      | Cond      |
| EARFCN                  | : 1550        | dBm      | Fair      |
| PCI                     | : 75          |          | Poor      |
| TAC                     | : 29323       |          | No signal |
| ECI                     | : 51767820    |          |           |
| RSRP (dBm)              | : -86         |          |           |
| SNR (dB)                | : 3           |          |           |
| Bandwidth               | : LTE 20 MHz  |          |           |
|                         |               |          |           |
| INH Information         |               | -88      |           |
| Band                    | : Band 78     | dBm      | Good Good |
| NR-ARFCN                | : 623328      | dom      | E Fair    |
| NR-TAC                  | : 0           |          | No signal |
| NR-NCI                  | : 0           |          |           |
| RSRP (dBm)              | : -88         |          |           |
| SNR (dB)                | : 9           |          |           |
| Bandwidth               | : NR5G 80 MHz |          |           |

### **WWAN Statistics**

The WWAN Statistics section displays information about the data sent and received through the WAN interface. The WWAN information automatically refreshes every 10 seconds.

#### WWAN Statistics **^**

| RX Bytes        | : | 4012 |
|-----------------|---|------|
| TX Bytes        | ; | 750  |
| RX Packets      | : | 14   |
| TX Packets      | ; | 14   |
| RX Drop Packets | : | 0    |
| TX Drop Packets | ; | 0    |

### WWAN IP Configs-1

The WWAN IP Config section displays WWAN IP configuration details, including the IPv4/v6 address and IPv4/v6 DNS server name.

### WWAN IP Configs - 1 ^

| Profile Name | : auto-1                                 |
|--------------|------------------------------------------|
| APN          | :                                        |
| IPv4 Address | : 10.161.50.205                          |
| IPv4 DNS 1   | : 168.95.1.1                             |
| IPv4 DNS 2   | : 168.95.192.1                           |
| IPv6 Address | : 2001:b400:e20d:71b3:fc9d:790f:2ff2:924 |
| IPv6 DNS 1   | : 2001:b000:168::1                       |
| IPv6 DNS 2   | : 2001:b000:168::2                       |
|              |                                          |

### **SIM Status**

The SIM Status section displays information about the installed SIM card including the PIN code, ICCID, and IMS.

SIM Status \land

| Card State  | : PRESENT              |
|-------------|------------------------|
| Status      | : READY                |
| PIN Enable  | : false                |
| PIN Retries | : 3                    |
| PUK Retries | : 10                   |
| ICCID       | : 89886920049200336147 |
| IMSI        | : 466924920033614      |

# **Network Settings**

# Cellular

The **Cellular** page is used to configure cellular connection health, profiles, bands, and SIM settings. Go to **Cellular**.

| ango r oonalai                |                                                                                             |                                                                                                  |
|-------------------------------|---------------------------------------------------------------------------------------------|--------------------------------------------------------------------------------------------------|
| lane Mode                     |                                                                                             |                                                                                                  |
| Profiles                      | Band                                                                                        | SIM Settings                                                                                     |
| acket Keep Alive              |                                                                                             |                                                                                                  |
| )                             |                                                                                             |                                                                                                  |
| t Check                       |                                                                                             |                                                                                                  |
| ck                            |                                                                                             |                                                                                                  |
| t Host                        |                                                                                             |                                                                                                  |
|                               |                                                                                             |                                                                                                  |
| Count                         |                                                                                             |                                                                                                  |
|                               |                                                                                             |                                                                                                  |
| out (sec)                     |                                                                                             |                                                                                                  |
|                               |                                                                                             |                                                                                                  |
| ck                            |                                                                                             |                                                                                                  |
| : Domain Name (ex: google.com | n)                                                                                          |                                                                                                  |
|                               |                                                                                             |                                                                                                  |
| Count                         |                                                                                             |                                                                                                  |
| oount                         |                                                                                             |                                                                                                  |
|                               |                                                                                             |                                                                                                  |
| Timeout (sec)                 |                                                                                             |                                                                                                  |
|                               |                                                                                             |                                                                                                  |
|                               |                                                                                             |                                                                                                  |
|                               |                                                                                             |                                                                                                  |
|                               |                                                                                             |                                                                                                  |
|                               |                                                                                             |                                                                                                  |
| eout (sec)                    |                                                                                             |                                                                                                  |
|                               | lane Mode Profiles acket Keep Alive ) t Check ck t Host Count out (sec) Count Timeout (sec) | lane Mode Profiles Band acket Keep Alive ) t Check ck t Host Count out (sec) Count Timeout (sec) |

### Enable Airplane Mode

| Setting | Description                                                                           | Factory Default |
|---------|---------------------------------------------------------------------------------------|-----------------|
| Toggle  | Enable or disable Airplane Mode. If enabled, cellular functionality will be disabled. | Off             |

# **Keep Alive**

The CCG-1500 Series device supports Keep Alive checks to monitor the health of the cellular connection and cellular connection recovery functionality.

| Cellular                     |                       |      |              |
|------------------------------|-----------------------|------|--------------|
| lome > Network Settings > Ce | ellular               |      |              |
| Enable Airplane Mod          | de                    |      |              |
| Keep Alive                   | Profiles              | Band | SIM Settings |
| Enable Packet Ke             | ep Alive              |      |              |
| Detection                    |                       |      |              |
| Check Interval (sec)         |                       |      |              |
| 60                           |                       |      | _            |
|                              |                       |      |              |
| Rx Packet Check              |                       |      |              |
| Ping Check                   |                       |      |              |
| Ping Target Host             |                       |      |              |
|                              |                       |      |              |
| Ping Retry Count             |                       |      |              |
| - 3                          |                       |      |              |
|                              |                       |      |              |
| 5                            |                       |      |              |
|                              |                       |      |              |
| DNS Check                    |                       |      |              |
| DNS Target Domain N          | Name (ex: google.com) |      |              |
|                              |                       |      |              |
| DNS Retry Count              |                       |      |              |
| 3                            |                       |      |              |
| DNS Ouery Timeout (          | sec)                  |      |              |
| 20                           | ,                     |      |              |
|                              |                       |      |              |
| Deservery                    |                       |      |              |
| Profile Retry Count          |                       |      |              |
| 3                            |                       |      |              |
|                              |                       |      | _            |
| Action Waiting Timeout (sec) |                       |      |              |
|                              |                       |      | -            |
| Profile Retry with Air       | plane Mode            |      |              |
|                              |                       |      |              |
| SAVE                         |                       |      |              |
|                              |                       |      |              |

#### Enable Packet Keep Alive

| Setting | Description                                                                            | Factory Default |
|---------|----------------------------------------------------------------------------------------|-----------------|
| Toggle  | Enable or disable Keep Alive packets to monitor the health of the cellular connection. | On              |

| actory Default                                                                                                    |
|----------------------------------------------------------------------------------------------------|
| actory Default                                                                                                    |
| actory Default<br>Inchecked<br>actory Default<br>Inchecked                                                                                                    |
| actory Default                                                                                                    |
| Inchecked<br>actory Default<br>Inchecked                                                                                                    |
| actory Default<br>Inchecked                                                                                                    |
| actory Default<br>Inchecked                                                                                                    |
| Inchecked                                                                                                    |
| actory Default                                                                                                    |
| actory Default                                                                                                    |
| and the second second s |
| I/A                                                                                                    |
|                                                                                                    |
| actory Default                                                                                                    |
| I/A                                                                                                    |
|                                                                                                    |
| actory Default                                                                                                    |
| I/A                                                                                                    |
|                                                                                                    |
| actory Default                                                                                                    |
| Inchecked                                                                                                    |
|                                                                                                    |
| actory Default                                                                                                    |
| I/A                                                                                                    |
| <u>-</u>                                                                                                    |
| actory Dofault                                                                                                    |
| actory Default                                                                                                    |
|                                                                                                    |
| I/A                                                                                                    |
| J/A                                                                                                    |
| I/A<br>actory Default                                                                                                    |
| I/A<br>Factory Default<br>I/A                                                                                                    |
| I/A<br>Factory Default<br>I/A                                                                                                    |
| I/A<br>Factory Default<br>I/A<br>Factory Default                                                                                                    |
| I/A<br>actory Default<br>I/A<br>actory Default                                                                                                    |
| I/A<br>actory Default<br>I/A<br>actory Default                                                                                                    |
| I/A<br>Factory Default<br>I/A<br>Factory Default                                                                                                    |
| ia<br> //                                                                                                    |

#### Profile Retry with Airplane Mode

| Setting  | Description                                                    | Factory Default |
|----------|----------------------------------------------------------------|-----------------|
|          | Enable or disable profile retries if Airplane Mode is enabled. |                 |
| Checkbox | For more information about cellular profiles, refer to the     | Checked         |
|          | Profiles section.                                              |                 |

When finished, click **SAVE**.

### Profiles

From the **Profiles** screen, you can create multiple customized cellular profiles with specific configuration settings. The CCG device will always deploy the cellular settings of the profile with the highest priority.

#### Go to **Cellular > Profiles.**

| Cellul<br>Home > N | ar<br>etwork Settings > Cellula | ır       |      |              |         |         |        |
|--------------------|---------------------------------|----------|------|--------------|---------|---------|--------|
|                    | able Airplane Mode              |          |      |              |         |         |        |
| Ke                 | eep Alive                       | Profiles | Band | SIM Settings |         |         |        |
| Profile            | e List                          |          |      |              | REORDER | PROFILE | CREATE |
| #1                 | auto<br>SIM Slot: 1 · AP        | N 1:     |      |              |         |         |        |

To create a new profile, click **CREATE**.

| Create new profile            |        |      |
|-------------------------------|--------|------|
| Profile Name                  |        |      |
| SIM Slot                      |        |      |
| 1                             |        | •    |
| SIM PIN - optional            |        |      |
| Multi-APN settings - 1<br>APN |        |      |
| IP Type                       |        | •    |
| Authentication Type           |        | •    |
|                               |        |      |
| +Add APN Setting              |        |      |
|                               | CANCEL | SAVE |

### Profile Name

| Setting  | Description                         | Factory Default |  |  |  |
|----------|-------------------------------------|-----------------|--|--|--|
| Name     | Enter a name for the profile        | N/A             |  |  |  |
| SIM Slot |                                     |                 |  |  |  |
| Setting  | Description                         | Factory Default |  |  |  |
| 1 or 2   | Select the SIM slot of the profile. | 1               |  |  |  |

| SIM PIN - optional |                                                                           |                 |
|--------------------|---------------------------------------------------------------------------|-----------------|
| Setting            | Description                                                               | Factory Default |
| PIN number         | If the inserted SIM card has a PIN code configured, specify the PIN code. | N/A             |
| APN                |                                                                           |                 |
| Setting            | Description                                                               | Factory Default |
| APN                | Specify the Access Point Name (APN), if available.                        | N/A             |
| IP Туре            |                                                                           |                 |
| Setting            | Description                                                               | Factory Default |
| IPv4, IPv6, IPv4v6 | Select the IP type.                                                       | IPv4            |
|                    |                                                                           |                 |

#### Authentication Type

| Setting                       | Description                          | Factory Default |
|-------------------------------|--------------------------------------|-----------------|
| None, PAP, CHAP, PAP-<br>CHAP | Select the authentication mechanism. | None            |

Click +Add APN Setting to configure an additional APN.

When finished, click **SAVE**.

### Bands

From the **Bands** screen, you can configure specific bands for different radio technologies.

Go to Cellular > Bands.

| Cellular                   |                |       |              |
|----------------------------|----------------|-------|--------------|
| ome > Network Settings > ( | Cellular       |       |              |
| Enable Airplane M          | ode            |       |              |
| Keep Alive                 | Profiles       | Bands | SIM Settings |
| Radio Access Technology    |                |       |              |
| SA NR5G                    |                |       | *            |
| SA NP5G Settings           |                |       |              |
| Band 1 to 64 (ber)         |                |       |              |
| 0x 000081000800            | 00005          |       |              |
|                            |                |       | —            |
| Band 65 to 128 (hex)       |                |       |              |
| 0x 0000000000              | 3000           |       | _            |
| NR5G Bands                 |                |       |              |
| NI1 NI2 NI20 NI41          | N/40 NI77 NI70 |       |              |
| N L NJ. NZO N41            | N40. N//. N/O  |       |              |

SAVE

#### Radio Access Technology

| Setting             | Description                                                                                                    | Factory Default |
|---------------------|----------------------------------------------------------------------------------------------------|-----------------|
| LTE Only, NSA NR5G, | Select the radio access technology (RAT) from the list.<br>Available settings depend on the selected type. Refer to the<br>following sections for more information: | SA NR5G         |
| SA NR5G             | LTE Only<br>NSA NR5G<br>SA NR5G                                                                                                    |                 |

## LTE Only

| TE Only                  | • |
|--------------------------|---|
| LTE Settings             |   |
| Band 1 - 64 (hex)        |   |
| 0x 0000020080000C5       |   |
| ITE Rand                 |   |
|                          |   |
| B1, B3, B7, B8, B28, B38 |   |

# SAVE

#### Band 1-64 (hex)

| Setting    | Factory Default                                 |                 |
|------------|-------------------------------------------------|-----------------|
| Hex Number | Specify the cellular band number in hex format. | N/A             |
| LTE Band   |                                                 |                 |
| Setting    | Description                                     | Factory Default |

N/A

This shows the supported LTE bands.

When finished, click **SAVE**.

### **NSA NR5G**

Read Only

| Band 1 - 64 (hex)<br>0x 0000010008000005 |  |  |
|------------------------------------------|--|--|
| Band 65 - 128 (hex)                      |  |  |
| 0x 000000000002000                       |  |  |
| NR5G Band                                |  |  |
| N1 N3 N28 N41 N78                        |  |  |

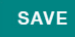

#### Band 1-64 (hex)

| Setting         | Description                                     | Factory Default                     |  |
|-----------------|-------------------------------------------------|-------------------------------------|--|
| Hex Number      | Specify the cellular band number in hex format. | Jlar band number in hex format. N/A |  |
| Band 65-128 (he | x)                                              |                                     |  |
| Setting         | Description                                     | Factory Default                     |  |
| Hex Number      | Specify the cellular band number in hex format. | N/A                                 |  |
| NR5G Band       |                                                 |                                     |  |
| Setting         | Description                                     | Factory Default                     |  |
| Read Only       | This shows the supported NSA NR5G bands.        | N/A                                 |  |

When finished, click **SAVE**.

### SA NR5G

| A NR5G              | • |
|---------------------|---|
| SA NR5G Settings    |   |
| Band 1 - 64 (hex)   |   |
| 0x 0000000000000041 |   |
| Band 65 - 128 (hex) |   |
| 0x 00000000002000   |   |
| NR5G Band           |   |
| N1, N7, N78         |   |
| N1, N7, N78         |   |

SAVE

| Band 1-64 (hex) |                                                     |                 |
|-----------------|-----------------------------------------------------|-----------------|
| Setting         | Factory Default                                     |                 |
| Hex Number      | Specify the cellular band number in hex format. N/A |                 |
| Band 65-128 (he | x)                                                  |                 |
| Setting         | Description                                         | Factory Default |
| Hex Number      | Specify the cellular band number in hex format.     | N/A             |
| NR5G Band       |                                                     |                 |
| Setting         | Description                                         | Factory Default |
| Read Only       | This shows the supported SA NR5G bands.             | N/A             |

When finished, click **SAVE**.

### **SIM Settings**

From the SIM Settings screen, you can select the active SIM slot and perform basic SIM card actions.

Go to **Cellular > SIM Settings.** 

| Cellular<br>Home > Network Settings > Cellular |                                                                                |                            |                     |              |
|------------------------------------------------|--------------------------------------------------------------------------------|----------------------------|---------------------|--------------|
|                                                | Enable Airplane Me                                                             |                            |                     |              |
|                                                | Keep Alive                                                                     | Profiles                   | Band                | SIM Settings |
|                                                | Info: Cellular conne<br>changed.                                               | ection could be lost while | current sim slot is |              |
| Cur<br>1                                       | rrent SIM Slot                                                                 |                            |                     | •            |
| -                                              | SIM 1                                                                          |                            |                     |              |
|                                                | Card Status: READY<br>PIN Enable: Disable<br>PIN Retries: 3<br>PUK Retries: 10 |                            |                     |              |

#### Current SIM Slot

| Setting | Description                                                      | Factory Default |
|---------|------------------------------------------------------------------|-----------------|
| 1 or 2  | Select the active slot. If changed, the cellular connection will | 1               |
| 1012    | be temporarily uninterrupted.                                    | T               |

### From the **PIN ACTION** menu, you can perform the following actions:

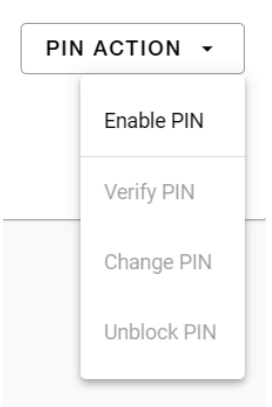

### PIN ACTION

| Action      | Description                                                                                                    |
|-------------|----------------------------------------------------------------------------------------------------|
| Enable PIN  | Enable or disable SIM card PIN code verification. If enabled, users will be required to<br>enter the PIN code to unlock and use the SIM card. Every time the device is<br>rebooted, users will be required to re-enter the PIN code using the Verify PIN<br>function. If disabled, the SIM card will be unlocked without the need to enter a PIN<br>code. |
| Verify PIN  | If PIN code verification is enabled, enter the PIN code to verify and unlock the SIM card.                                                                                                    |
| Change PIN  | Change the current PIN code.                                                                                                    |
| Unblock PIN | If the PIN code of the SIM card was entered incorrectly multiple times in a row, the SIM card will be blocked. Use the unblock PIN function to unblock the SIM card.                                                                                                    |

# **IP Passthrough**

The IP Passthrough page is used to enable or disable the IP Passthrough function.

Go to IP Passthrough.

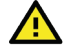

### WARNING

Enabling IP Passthrough will disable all NAT and firewall settings.

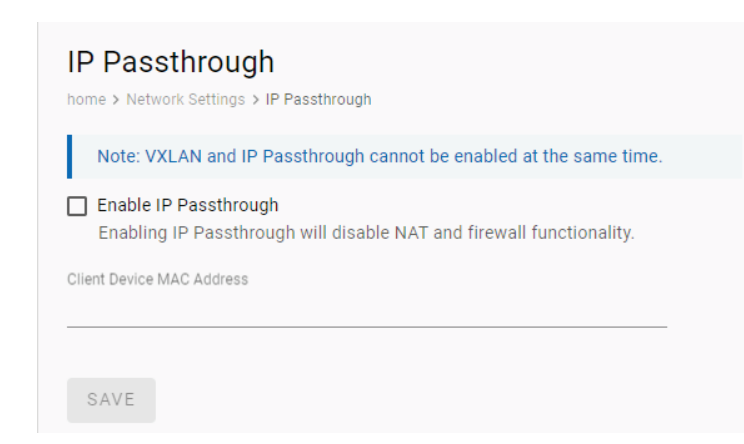

### Enable IP Passthrough

| Setting  | Description                                    | Factory Default |
|----------|------------------------------------------------|-----------------|
| Checkbox | Enable or disable the IP Passthrough function. | Disabled        |

When finished, click **SAVE**.

### **NAT Settings**

The **NAT** page is used to set the NAT mode and configure relevant NAT and port forwarding settings. Configurable settings depend on which NAT mode is selected.

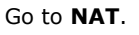

| NAT<br>home > Network Settings > NAT |
|--------------------------------------|
| Symmetric                            |
| ✓ IPsec VPN Passthrough              |
| PPTP VPN Passthrough                 |
| ✓ L2TP VPN Passthrough               |
| U Web Server WWAN Access             |
| DMZ IP                               |
|                                      |
| UPDATE                               |

#### Select NAT Type

| Setting         | Description                          | Factory Default |  |
|-----------------|--------------------------------------|-----------------|--|
| Symmetric       | Set the NAT mode to Symmetric.       | Symmetric       |  |
| Port Restricted | Set the NAT mode to Port Restricted. | Symmetric       |  |

| Full Cone         | Set the NAT mode to Full Cone.         |  |
|-------------------|----------------------------------------|--|
| Access Restricted | Set the NAT mode to Access Restricted. |  |

#### IPSEC VPN Pass-Through

| Setting                                                        | Description                                                    | Factory Default |  |  |  |  |  |
|----------------------------------------------------------------|----------------------------------------------------------------|-----------------|--|--|--|--|--|
| Checkbox                                                       | neckbox Enable or disable IPsec VPN passthrough functionality. |                 |  |  |  |  |  |
| PPTP VPN Pass-Through                                          |                                                                |                 |  |  |  |  |  |
| Setting                                                        | Description                                                    | Factory Default |  |  |  |  |  |
| Checkbox Enable or disable PPTP VPN passthrough functionality. |                                                                | Enabled         |  |  |  |  |  |
| L2TP VPN Pass-Throug                                           | 2TP VPN Pass-Through                                           |                 |  |  |  |  |  |
| Setting                                                        | Description                                                    | Factory Default |  |  |  |  |  |
| Checkbox                                                       | Enable or disable L2TP VPN passthrough functionality.          | Enabled         |  |  |  |  |  |

#### Webserver WWAN Access

| Setting  | Description                                                                                                    | Factory Default |  |  |  |  |  |
|----------|----------------------------------------------------------------------------------------------------|-----------------|--|--|--|--|--|
| Checkbox | Enable or disable Webserver WWAN Access functionality. If enabled, the web interface can be accessed via the WWAN interface. | Unchecked       |  |  |  |  |  |

#### DMZ IP

| Setting    | Description                     | Factory Default |  |
|------------|---------------------------------|-----------------|--|
| IP Address | Specify the NAT DMZ IP address. | N/A             |  |

When finished, click **UPDATE**.

#### Port Forwarding

The **Port Forwarding** section on the NAT page is used to enable or disable the port forwarding function and to manage port forwarding rules.

### Go to **NAT**.

| Por | rt Forwarding    |                |                   |             |          |             |
|-----|------------------|----------------|-------------------|-------------|----------|-------------|
|     | Enable Por       | Forwarding     |                   |             |          |             |
|     |                  |                |                   |             |          | + ADD ENTRY |
|     | No.              | Private IP     | Private Port      | Global Port | Protocol |             |
|     | No entry yet. Cl | to create port | forwarding entry. |             |          |             |
|     |                  |                |                   |             |          |             |

#### Enable Port Forwarding

| Setting | Description                                                              | Factory Default |
|---------|--------------------------------------------------------------------------|-----------------|
| Toggle  | Use the toggle button to enable or disable the port forwarding function. | Enabled         |

### Adding a Port Forwarding Entry

In the Port Forwarding section, click **+ADD ENTRY** to create a port forwarding entry.

#### Add Port Forwarding Entry

| Protocol     |  |  |   |
|--------------|--|--|---|
| ТСР          |  |  | * |
| Deliverte ID |  |  |   |
| Private IP   |  |  |   |
|              |  |  |   |
| Private Port |  |  |   |
| 1            |  |  |   |
| Global Port  |  |  |   |
| 1            |  |  |   |
|              |  |  |   |

CANCEL SAVE

#### Protocol

| Setting               | Description                           | Factory Default |
|-----------------------|---------------------------------------|-----------------|
| ICMP, TCP, UDP, TCP & | Select the part forwarding protocol   | тср             |
| UDP                   | Select the port for warding protocol. | ICF             |

#### Private IP

| Setting      | Description                     | Factory Default |
|--------------|---------------------------------|-----------------|
| IP Address   | Specify the private IP address. | Disabled        |
| Private Port |                                 |                 |

| Setting    | Description                      | Factory Default |
|------------|----------------------------------|-----------------|
| 1 to 65535 | Specify the private port number. | None            |
|            |                                  |                 |

### Global Port

| Setting    | Description                     | Factory Default |  |
|------------|---------------------------------|-----------------|--|
| 1 to 65535 | Specify the global port number. | None            |  |

When finished, click **SAVE**.

# **Firewall Settings**

The **Firewall** page is used to enable or disable the IPv4 firewall function and to manage IPv4 and IPv6 firewall rules.

### Go to Firewall.

| Fir | ewall > Network Settings > Fir | rewall                |                   |         |    |                    |             |
|-----|--------------------------------|-----------------------|-------------------|---------|----|--------------------|-------------|
| 0   | Enable Firewall                |                       |                   |         |    |                    |             |
|     | Pv4 Firewall Entries           |                       |                   |         |    |                    | ^           |
|     |                                |                       |                   |         | L: |                    | + ADD ENTRY |
|     | No.                            | Protocol              | Source Address    |         |    | Source Subnet Mask |             |
|     | No entries yet. Click          | + ADD ENTRY to create | a firewall entry. |         |    |                    |             |
|     |                                |                       |                   |         |    |                    |             |
|     | Pv6 Firewall Entries           |                       |                   |         |    |                    | ^           |
|     |                                |                       |                   |         |    |                    | + ADD ENTRY |
|     | No.                            | Protocol              |                   | Address |    | Prefix Length      |             |
|     | No entries yet. Click          | + ADD ENTRY to create | a firewall entry. |         |    |                    |             |
|     |                                |                       |                   |         |    |                    |             |

| Enable Firewall |                                                                   |                 |
|-----------------|-------------------------------------------------------------------|-----------------|
| Setting         | Description                                                       | Factory Default |
| Toggle          | Use the toggle button to enable or disable the firewall function. | Disabled        |

### Adding an IPv4 Firewall Entry

In the IPv4 Firewall Entries section on the Firewall Settings screen, click **+ ADD ENTRY** to create a new IPv4 firewall entry.

| Firewall        | ings > Firewall              |                        |                    |             |
|-----------------|------------------------------|------------------------|--------------------|-------------|
| Enable Firev    | wall                         |                        |                    |             |
| IPv4 Firewall E | Entries                      |                        |                    | ^           |
|                 |                              |                        |                    | + ADD ENTRY |
| No.             | Protocol                     | Source Address         | Source Subnet Mask |             |
| No entries ye   | et. Click + ADD ENTRY to cre | eate a firewall entry. |                    |             |
|                 |                              |                        |                    |             |
|                 |                              |                        |                    |             |
| IPv6 Firewall E | Entries                      |                        |                    | ~           |

### Add Firewall Entry

|                 |       |  | _ |
|-----------------|-------|--|---|
| NUNE            |       |  | • |
| Source Address  |       |  |   |
|                 | •     |  |   |
| Source Subnet N | /lask |  |   |
|                 |       |  |   |
|                 |       |  |   |

CANCEL SAVE

#### Protocol

| Setting               | Description                               | Factory Default |
|-----------------------|-------------------------------------------|-----------------|
| None, ICMP, TCP, UDP, | Salact the protocol for the firewall rule | тср             |
| TCP & UDP             |                                           | ICF             |

| Source Address  |                                 |                 |  |
|-----------------|---------------------------------|-----------------|--|
| Setting         | Description                     | Factory Default |  |
| IP Address      | Specify the source IP address.  | N/A             |  |
| Source Subnet M | lask                            |                 |  |
| Setting         | Description                     | Factory Default |  |
| Subnet Mask     | Specify the source subnet mask. | N/A             |  |

When finished, click **SAVE**.

### Adding an IPv6 Firewall Entry

In the IPv6 Firewall Entries section on the Firewall Settings screen, click **+ ADD ENTRY** to create a new IPv6 firewall entry.

#### IPv6 Firewall Entries

|                     |                       |                 |               | + ADD ENTRY |
|---------------------|-----------------------|-----------------|---------------|-------------|
| No.                 | Protocol              | Address         | Prefix Length |             |
| No entry yet. Click | + ADD ENTRY to create | firewall entry. |               |             |
|                     |                       |                 |               |             |
| Add Firewa          | ll Entry              |                 |               |             |
| Protocol            |                       |                 |               |             |
| NUNE                |                       |                 | •<br>         |             |
| Address             |                       |                 |               |             |
|                     |                       |                 |               |             |
| Prefix Length       |                       |                 |               |             |
| 0                   |                       |                 |               |             |
|                     |                       |                 |               |             |
|                     |                       | CANCEL SA       | VE            |             |

| Protocol                            |                                            |                 |  |
|-------------------------------------|--------------------------------------------|-----------------|--|
| Setting                             | Description                                | Factory Default |  |
| None, ICMP6, TCP,<br>UDP, TCP & UDP | Select the protocol for the firewall rule. | ТСР             |  |

| Address            |                                                 |                 |  |
|--------------------|-------------------------------------------------|-----------------|--|
| Setting            | Description                                     | Factory Default |  |
| IPv6 Address       | Specify the IPv6 address.                       | N/A             |  |
| Prefix Length      |                                                 |                 |  |
| Setting            | Description                                     | Factory Default |  |
| IPv6 Prefix Length | Specify the prefix length for the IPv6 address. | 0               |  |

When finished, click **SAVE**.

## **MTU Size**

The **MTU Size** page is used to configure the largest packet size that can be transmitted over the network. Go to **MTU Size**.

| MTU Si           | <b>Ze</b><br>ark Settings > MTU Size |  |  |
|------------------|--------------------------------------|--|--|
| MTU Size<br>1500 |                                      |  |  |
| 1200 ~ 1500      |                                      |  |  |
| APPLY            |                                      |  |  |

#### LAN DHCP Lease Time

| Setting      | Description                      | Factory Default |
|--------------|----------------------------------|-----------------|
| 1200 to 1500 | Specify the MTU size (in bytes). | 1500            |

## VXLAN

The **VXLAN** page is used to configure the Virtual Extensible LAN (VXLAN) function that enables CCG-1500 Series gateway to push Layer 2 or Layer 3 packets through a VXLAN tunnel.

#### Go to VXLAN.

| Settings > VXLAN                   |                                                                                                    |                                                                                                    |                                                                                                    |
|------------------------------------|----------------------------------------------------------------------------------------------------|----------------------------------------------------------------------------------------------------|----------------------------------------------------------------------------------------------------|
| AN and IP Passthrough cannot be en | abled at the same time.                                                                                |                                                                                                    |                                                                                                    |
|                                    |                                                                                                    |                                                                                                    |                                                                                                    |
| st                                 |                                                                                                    |                                                                                                    | ^                                                                                                    |
|                                    |                                                                                                    |                                                                                                    | + CREATE                                                                                                    |
| Remote IP                          | Destination Port                                                                                       | VXLAN Network ID                                                                                                    |                                                                                                    |
| + CREATE to create VXLAN.          |                                                                                                    |                                                                                                    |                                                                                                    |
|                                    |                                                                                                    |                                                                                                    |                                                                                                    |
|                                    | Settings > VXLAN<br>AN and IP Passthrough cannot be en<br>st<br>Remote IP<br>+ CREATE to create VXLAN. | Settings > VXLAN AN and IP Passthrough cannot be enabled at the same time. st Remote IP Destination Port + CREATE to create VXLAN. | Settings > VXLAN AN and IP Passthrough cannot be enabled at the same time.  st Remote IP Destination Port VXLAN Network ID + CREATE to create VXLAN. |

#### Enable

| Setting           | Description                                              | Factory Default |
|-------------------|----------------------------------------------------------|-----------------|
| Enable or Disable | Use the toggle to enable or disable VXLAN functionality. | Disabled        |

### Adding a VXLAN

In the VXLAN List section on the VXLAN screen, click + **CREATE** to create a new VXLAN.

| Create Interface |        |      |
|------------------|--------|------|
| Remote IP        |        |      |
|                  |        |      |
| Destination Port |        |      |
| 1~ 65535         |        |      |
| VXLAN Network ID |        |      |
| 0~ 16777215      |        |      |
|                  | CANCEL | SAVE |

| Remote IP        |                                             |                 |
|------------------|---------------------------------------------|-----------------|
| Setting          | Description                                 | Factory Default |
| IP Address       | Specify the remote IP of this VXLAN.        | None            |
| Destination Port |                                             |                 |
| Setting          | Description                                 | Factory Default |
| 1 to 65535       | Specify the destination port of this VXLAN. | None            |
| Enable           |                                             |                 |
| Setting          | Description                                 | Factory Default |
|                  |                                             |                 |

When finished, click **SAVE**.

## MAC ACL

The **MAC ACL** page is used to enable or disable the MAC-based Access Control List, which allows you to configure access to the device based on specific MAC addresses.

#### Go to MAC ACL.

| MAC ACL               | ACL                |        |             |
|-----------------------|--------------------|--------|-------------|
| Enable                |                    |        |             |
| MAC Access Control Li | st Entries         |        | ^           |
|                       |                    |        | + ADD ENTRY |
| Index                 | Source MAC Address | Action |             |
| 1                     | Any                | permit | 1           |
|                       |                    |        |             |
|                       |                    |        |             |

#### Enable

| Setting           | Description                                                | Factory Default |
|-------------------|------------------------------------------------------------|-----------------|
| Enable or Disable | Use the toggle to enable or disable MAC ACL functionality. | Disabled        |

### Adding a MAC ACL Entry

In the MAC Access Control List Entries section on the MAC ACL screen, click **+ ADD ENTRY** to create a new MAC ACL entry.

| Add MAC ACL Entry  |        |      |
|--------------------|--------|------|
| Source MAC Address |        |      |
| Action             |        |      |
| deny               |        | *    |
|                    | CANCEL | SAVE |

#### Source MAC Address

| Setting     | Description                     | Factory Default |
|-------------|---------------------------------|-----------------|
| MAC Address | Specify the source MAC address. | Disabled        |

| Enable       |                                                                              |                 |
|--------------|------------------------------------------------------------------------------|-----------------|
| Setting      | Description                                                                  | Factory Default |
| Deny, Permit | Choose to deny or permit access to the device for the specified MAC address. | Deny            |

When finished, click **SAVE**.

# **LAN Settings**

### **IP Address**

The **IP Address** page is used to configure the device's access IP address and specify the LAN DHCP IP pool range.

Go to LAN >IP Address.

| Address              | P Address       |          |         |   |    |
|----------------------|-----------------|----------|---------|---|----|
| me > Network Setting | gs > LAN Settir | ngs > IP | Address |   |    |
| N IP                 |                 |          |         |   |    |
| 192 .                | 168             |          | 225     |   | 1  |
| N Subnet Mask        |                 |          |         |   |    |
| 255 .                | 255             |          | 255     |   | 0  |
| 192                  | 168             |          | 225     |   | 20 |
| LAN DHCP Start IP    |                 |          |         |   |    |
| 192 .                | 168             |          | 225     |   | 20 |
|                      |                 |          |         |   |    |
| LAN DHCP End IP      |                 |          |         |   |    |
| 192 .                | 168             | •        | 225     | • | 60 |
|                      |                 |          |         |   |    |
| LAN DHCP Lease Tim   | e               |          |         |   |    |

### LAN IP

| LAN IP            |                                                                  |                   |
|-------------------|------------------------------------------------------------------|-------------------|
| Setting           | Description                                                      | Factory Default   |
| IP Address        | Specify the device's LAN IP address.                             | 192.168.225.1:443 |
| LAN Subnet Mask   |                                                                  |                   |
| Setting           | Description                                                      | Factory Default   |
| Subnet Mask       | Specify the device's LAN subnet mask.                            | 255.255.255.0     |
| Enable LAN DHCP   |                                                                  |                   |
| Setting           | Description                                                      | Factory Default   |
| Enable or Disable | Enable or disable the LAN DHCP server.                           | 255.255.255.0     |
| LAN DHCP Start IP |                                                                  |                   |
| Setting           | Description                                                      | Factory Default   |
| IP Address        | Specify the starting IP address of the LAN DHCP IP address pool. | 192.168.225.20    |
| LAN DHCP End IP   |                                                                  |                   |
| Setting           | Description                                                      | Factory Default   |
| IP Address        | Specify the ending IP address of the LAN DHCP IP address pool.   | 192.168.225.60    |
| LAN DHCP Lease Ti | ime                                                              |                   |
| Setting           | Description                                                      | Factory Default   |
| 120 to 86400      | Specify the IP address lease time (in seconds).                  | 43200             |

When finished, click **UPDATE**.

### **Advanced Functions**

The **Advanced Functions** page is used to manage the device's advanced functions.

#### Go to **LAN > Advanced Functions**.

# **Advanced Functions**

home > Network Settings > LAN > Advanced Functions

### Enable LAN Port Isolation

Disable LAN Port Isolation will affect VLAN tags in the packets.

### Enable LAN port isolation

| Setting           | Description                                                      | Factory Default |
|-------------------|------------------------------------------------------------------|-----------------|
|                   | Enable or disable the LAN port isolation function. Enabling this |                 |
| Enable or Disable | function will isolate devices connected to the CCG Series        | Enabled         |
|                   | device's LAN ports from each other.                              |                 |

# **Protocol Management**

# Modbus

The **Modbus** page is used to enable Modbus protocol support and configure relevant protocol settings. Go to **Modbus**.

| Modbus                   |
|--------------------------|
| Home > Protocol > Modbus |
|                          |
|                          |
| Interface                |
| R\$232                   |
|                          |
| 502                      |
| 502                      |
| Maximum Connenctions     |
| 32                       |
|                          |
| Retry Count              |
| 3                        |
|                          |
| Timeout (sec)            |
| 60                       |
|                          |
| Serial Baud Rate         |
| 115200 ·                 |
|                          |
| Parity                   |
| None                     |
|                          |
| Data Bits                |
| 8                        |
| Stop Bits                |
| ● 1 ○ 2                  |
|                          |
| SAVE                     |

#### Enable

| Setting             | Description                                         | Factory Default |  |  |
|---------------------|-----------------------------------------------------|-----------------|--|--|
| Enable or Disable   | Enable or disable Modbus protocol support.          | Disabled        |  |  |
| Interface           |                                                     |                 |  |  |
| Setting             | Description                                         | Factory Default |  |  |
| RS232, RS422, RS485 | Select the interface used for Modbus communication. | RS232           |  |  |
| TCP Port            |                                                     |                 |  |  |
| Setting             | Description                                         | Factory Default |  |  |
| 1 to 65535          | Specify the Modbus TCP port.                        | 502             |  |  |
| Maximum Connections |                                                     |                 |  |  |
| Setting             | Description                                         | Factory Default |  |  |

|                                                                                                    |                                                                                                    | I                                                             |
|----------------------------------------------------------------------------------------------------|----------------------------------------------------------------------------------------------------|---------------------------------------------------------------|
| 1 to 32                                                                                                    | Specify the maximum number of concurrent connections allowed.                                                                                                    | 32                                                            |
| Retry Count                                                                                                    |                                                                                                    |                                                               |
| Setting                                                                                                    | Description                                                                                                    | Factory Default                                               |
| 0 to 15                                                                                                    | Specify the number of times the system will attempt to re-<br>establish the Modbus connection.                                                                         | 3                                                             |
| Timeout (sec)                                                                                                    |                                                                                                    |                                                               |
| Setting                                                                                                    | Description                                                                                                    | Factory Default                                               |
| 0 to 1000                                                                                                    | Specify the duration of inactivity (in seconds) after which the connection will time out.                                                                              | 60                                                            |
| Serial Baud Rate                                                                                                    |                                                                                                    |                                                               |
|                                                                                                    |                                                                                                    |                                                               |
| Setting                                                                                                    | Description                                                                                                    | Factory Default                                               |
| Setting<br>9600, 19200, 38400/,<br>57600, 115200,<br>230400, 460800,<br>921600                                                                                                    | Description Specify the serial baudrate value.                                                                                                    | Factory Default                                               |
| Setting<br>9600, 19200, 38400/,<br>57600, 115200,<br>230400, 460800,<br>921600<br>Parity                                                                                                    | Description Specify the serial baudrate value.                                                                                                    | Factory Default                                               |
| Setting<br>9600, 19200, 38400/,<br>57600, 115200,<br>230400, 460800,<br>921600<br>Parity<br>Setting                                                                                                    | Description         Specify the serial baudrate value.         Description                                                                                             | Factory Default<br>115200<br>Factory Default                  |
| Setting<br>9600, 19200, 38400/,<br>57600, 115200,<br>230400, 460800,<br>921600<br>Parity<br>Setting<br>None, Even, Odd                                                                                                    | Description         Specify the serial baudrate value.         Description         Select the parity mode.                                                             | Factory Default 115200 Factory Default None                   |
| Setting<br>9600, 19200, 38400/,<br>57600, 115200,<br>230400, 460800,<br>921600<br>Parity<br>Setting<br>None, Even, Odd<br>Data Bits                                                                                       | Description         Specify the serial baudrate value.         Description         Select the parity mode.                                                             | Factory Default 115200 Factory Default None                   |
| Setting<br>9600, 19200, 38400/,<br>57600, 115200,<br>230400, 460800,<br>921600<br>Parity<br>Setting<br>None, Even, Odd<br>Data Bits<br>Setting                                                                            | Description         Specify the serial baudrate value.         Description         Select the parity mode.         Description                                         | Factory Default 115200 Factory Default None Factory Default   |
| Setting           9600, 19200, 38400/,           57600, 115200,           230400, 460800,           921600           Parity           Setting           None, Even, Odd           Data Bits           Setting           8 | Description         Specify the serial baudrate value.         Description         Select the parity mode.         Description         Select the number of data bits. | Factory Default 115200 Factory Default None Factory Default 8 |

### Stop Bits

| Setting | Description                     | Factory Default |
|---------|---------------------------------|-----------------|
| 1, 2    | Select the number of stop bits. | 1               |

When finished, click **SAVE**.

### LWM2M

The CCG-1500 Series device supports Lightweight M2M (LWM2M) communication protocol by the Open Mobile Alliance, which enables links between devices equipped with a LWM2M agent and LWM2M-enabled servers.

### **LWM2M** Configuration

From the LWM2M page, you can enable LWM2M functionality and configure relevant connection parameters.

Go to LWM2M > LWM2M Configuration.

| LWM2M<br>home > Protocol > LWM2M |        |   |
|----------------------------------|--------|---|
| LWM2M Configuration              | Status |   |
| Enable                           |        |   |
| Use DTLS                         |        |   |
| ✓ Use Cached LWM2M server        |        |   |
| LWM2M Server Type                |        |   |
| Bootstrap                        | •      | - |
| Client Name                      |        |   |
| CCG-1500                         |        | - |
| Server Hostname                  |        |   |
| none                             |        | - |
| Server Port                      |        |   |
| 5784                             |        |   |
| 1 ~ 65535                        |        | - |
| APPLY                            |        |   |
|                                  |        |   |

### Enable

| Setting  | Description                                                                                             | Factory Default |
|----------|----------------------------------------------------------------------------------------------------|-----------------|
| Checkbox | Enable or disable LWM2M connections. If enabled, the system will connect to the specified LWM2M server. | Disabled        |

### Use DTLS

| Setting  | Description                                                                                                    | Factory Default |
|----------|----------------------------------------------------------------------------------------------------|-----------------|
| Checkbox | Enable or disable DTLS. The LWM2M client connects to the server using the CoAP protocol. For secure connections it uses DTLS with the Pre-Shared Key (PSK). If DTLS is enabled, you have to enter the PSK information manually. | Disabled        |

#### Use Cached LWM2M Server

| Setting  | Description                                                    | Factory Default |
|----------|----------------------------------------------------------------|-----------------|
|          | Enable or disable cached LWM2M server. If enabled, the         |                 |
|          | system will use session cache on the client side first before  |                 |
| Checkbox | falling back to performing a full DTLS handshake. This reduces | Enabled         |
|          | handshake traffic by avoiding the need to perform a full       |                 |
|          | registration.                                                  |                 |

#### LWM2M Server Type

| Setting          | Description                                                                                                    | Factory Default |
|------------------|----------------------------------------------------------------------------------------------------|-----------------|
| Bootstrap, LWM2M | Select the server type. Bootstrap is recommended for<br>deployments that require enhanced security and management<br>of multiple LWM2M servers. LWM2M is suitable for single-<br>server deployments with end-to-end authentication. | Bootstrap       |

### Client Name

| Setting     | Description                                   | Factory Default |
|-------------|-----------------------------------------------|-----------------|
| Client Name | Enter a LWM2M client name for the CCG device. | N/A             |

#### Server Hostname

| Setting         | Description                                                                        | Factory Default |
|-----------------|------------------------------------------------------------------------------------|-----------------|
| Server Hostname | Enter the LWM2M server hostname. This information is provided by the LWM2M server. | None            |
| Server Port     |                                                                                    |                 |
| Satting         | Description                                                                        | Eactory Default |

| Setting    | Description                                                 | Factory Default |
|------------|-------------------------------------------------------------|-----------------|
| 1 to 65525 | Specify the LWM2M server port. This information is provided | E701            |
| 1 10 05535 | by the LWM2M server.                                        | 5764            |

When finished, click **APPLY**.

### Status

From the **Status** page, you can check the LWM2M server connection status.

| Go to Protocol > LWM2M > St |
|-----------------------------|
|-----------------------------|

| LWM2M<br>home > Protocol > LWM2M |                |
|----------------------------------|----------------|
| LWM2M Configuration              | Status         |
| Status                           | : Deregistered |
|                                  |                |

# Maintenance

The Maintenance section covers the event log, configuration backup and import, and diagnostics functions.

## **Event Log**

The **Event Log** page is used to export the device's event log to a specified location.

#### Go Maintenance > Event Log.

| Event Log home > System Management > Maintenance > Event Log |
|--------------------------------------------------------------|
| Export Event Log                                             |
| EXPORT                                                       |
| Clear Log                                                    |
| CLEAR                                                        |

Click **EXPORT** to save the event log to your local host.

Click **CLEAR** to clear the event log.

# **Configuration File Import/Export**

From the **Config. Import/Export** page, you can export the current configuration or import a previously exported configuration file.

Go to Maintenance > Config. Import/Export.

### **Exporting the Device Configuration**

| Config. Import/Export                                                              |
|------------------------------------------------------------------------------------|
| Home > System Management > Maintenance > Config. Import/Export                     |
| Export                                                                             |
| Click "EXPORT" to export the current system configuration as a configuration file. |
| EXPORT                                                                             |
| Import                                                                             |
| Click "BROWSE" to select a previously exported configuration file upload the file. |
| Configuration File                                                                 |
| BROWSE                                                                             |
|                                                                                    |
|                                                                                    |

Click **EXPORT** to export the configuration file of the CCG Series device to the local host machine. The configuration file will be compressed and exported to the specified location in **.gz** format.

### **Importing a Device Configuration Backup**

Click **BROWSE** and navigate to the configuration backup file (in .gz format) on the local machine. Select the file and click **OPEN**.

| 👥 Open                                                                                                    |            |                                                 |                        |                    |   |                        |         |        | $\times$ |
|----------------------------------------------------------------------------------------------------|------------|-------------------------------------------------|------------------------|--------------------|---|------------------------|---------|--------|----------|
| $\leftarrow$ $\rightarrow$ $\checkmark$ $\uparrow$                                                                                                    | > This F   | PC > Desktop                                    |                        | ~                  | Ü | ,                      | Desktop |        |          |
| Organize 👻 N                                                                                                    | ew folder  |                                                 |                        |                    |   |                        | -       |        | ?        |
| <ul> <li>This PC</li> <li>3D Objects</li> <li>Desktop</li> <li>Doumloads</li> <li>Music</li> <li>Pictures</li> <li>Videos</li> <li>Acer (C:)</li> <li>Data (D:)</li> </ul> | Ŷ          | ccg-1500-series-<br>config-file-20230<br>628.gz | Data (D) -<br>Shortcut | This PC - Shortcur | t |                        |         |        |          |
|                                                                                                    | File name: | ccg-1500-series-co                              | nfig-file-20230628.gz  |                    | ~ | GZ File (*.gz)<br>Open |         | Cancel | ~        |

Click **UPLOAD** to import the selected configuration file to the CCG Series device. A prompt will appear to reboot the device. Once rebooted, the system will apply the imported configuration settings.

| Click "BROWSE" to select a previously exported configuration | file upload the file. |
|--------------------------------------------------------------|-----------------------|
| Configuration File                                           |                       |
| 🛛 ccg-1500-series-config-file-20230628.gz                    | ×                     |

### Web SSL Certificate

From the **Web SSL Certificate** page, you can export the web SSL certificate or upload a third-party SSL certificate and key file.

Go to Maintenance > Web SSL Certificate.

### **Exporting the Certificate**

| Export                                                                    |    |
|---------------------------------------------------------------------------|----|
| Click 'EXPORT' to save the current Certificate File to your local storage | e. |
| EXPORT                                                                    |    |

Click **EXPORT** to export the web SSL certificate of the CCG Series device to the local host machine. The certificate file will be exported to the specified location in **.crt** format.

### **Importing a Certificate**

| Import                                                                 |
|------------------------------------------------------------------------|
|                                                                        |
| Click 'BROWSE' to select the Certificate / Private Key file to upload. |
| Certificate                                                            |
| BROWSE                                                                 |
| Private Key                                                            |
| BROWSE                                                                 |
| UPLOAD                                                                 |

Click **BROWSE** and navigate to the certificate file (in .crt format) and key file (in .pem, .pk, .key format) on the local machine. Select the file and click **OPEN**.

Click **UPLOAD** to import the selected certificate and key file to the CCG Series device. A prompt will appear to reboot the device. Once rebooted, the system will apply the imported certificate.

### **Configuration File Backup**

The **Config Backup** page is used to select which configuration the device will restore if the device is physically reset.

Go to Maintenance > Config Backup.

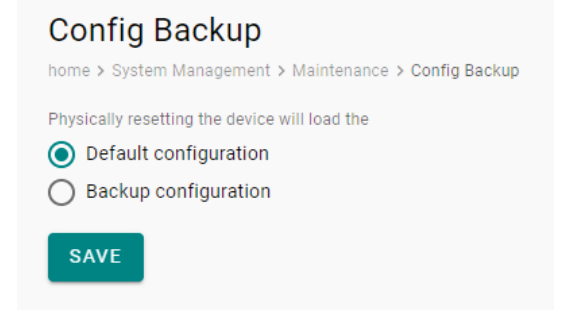

#### Default/Backup Config

| Setting        | Description                                                           | Factory Default |
|----------------|-----------------------------------------------------------------------|-----------------|
| Default config | The device will restore the default factory configuration when reset. | Default config  |

|               | The device will restore the currently saved backup          |  |
|---------------|-------------------------------------------------------------|--|
| Backup config | configuration when reset. To upload a backup configuration, |  |
|               | refer to Configuration File Import/Export.                  |  |

When finished, click **SAVE**.

## DiagPartner

The **DiagPartner** page allows you to enable or disable the DiagPartner cellular modem debug mode. This function is mainly used by Moxa technical support engineers to troubleshoot the connection of the cellular modem to the cellular base station and core network.

Go to Maintenance > DiagPartner.

| DiagPart                   | ner<br><sup>Nanagem</sup> | nent > Mainte | enance > | DiagPartner |      |
|----------------------------|---------------------------|---------------|----------|-------------|------|
| Enable                     |                           |               |          |             |      |
| DiagPartner Serve          | r Addres                  | S             |          |             |      |
| 192                        |                           | 168           |          | 225         | 123  |
| DiagPartner Servic<br>9123 | e Port                    |               |          |             | <br> |
|                            |                           |               |          |             |      |
| APPLY                      |                           |               |          |             |      |
| APPLY                      |                           |               |          |             |      |

| Enable                                        |                                                                                                    |  |  |  |  |  |  |
|-----------------------------------------------|----------------------------------------------------------------------------------------------------|--|--|--|--|--|--|
| Setting Description Factory De                |                                                                                                    |  |  |  |  |  |  |
| Enable or disable the DiagPartner debug mode. | Disabled                                                                                                    |  |  |  |  |  |  |
|                                               |                                                                                                    |  |  |  |  |  |  |
| Description                                   | Factory Default                                                                                                    |  |  |  |  |  |  |
| Specify the DiagPartner server address.       | 192.168.225.123                                                                                                    |  |  |  |  |  |  |
|                                               |                                                                                                    |  |  |  |  |  |  |
| Description                                   | Factory Default                                                                                                    |  |  |  |  |  |  |
| Specify the DiagPartner service port.         | 9123                                                                                                    |  |  |  |  |  |  |
|                                               | Description         Enable or disable the DiagPartner debug mode.         Description         Specify the DiagPartner server address.         Description         Specify the DiagPartner service port. |  |  |  |  |  |  |

When finished, click **APPLY**.

# **General Operation**

The **General Operation** section covers service port and time settings. You can also restart or reset the device from this section.

## **Service Port Settings**

From the **Service Port** page, you can configure the protocol access ports to connect to the device.

Go to General Operation > Service Port.

| Service Port      |
|-------------------|
| HTTPS Port<br>443 |
| SAVE              |

### HTTPS

| Setting    | Description                                                                                                    | Factory Default |
|------------|----------------------------------------------------------------------------------------------------|-----------------|
| 1 to 65535 | Specify the HTTPS port number. The following ports are reserved and cannot be used: 53, 80, 500, 502, 1701, 1723, 4500, 5037, 7777. | 443             |

When finished, click **SAVE**.

# **Time Settings**

From the **Time** page, you can configure the system time.

Go to General Operation > Time.

## **Time Settings**

Home > System Management > General Operation > Time Settings

Current date and time: Jun 27, 2023 13:09:12

Sync Mode

● NITZ ○ NTP Server ○ Sync with browser

SAVE

#### Sync Mode

| Setting           | Description                                                | Factory Default |
|-------------------|------------------------------------------------------------|-----------------|
| NITZ              | Synchronize the system time using NITZ.                    |                 |
| NTP Server        | Synchronize the system time with the specified NTP server. | NIT7            |
|                   | Additional configuration options will be available.        |                 |
| Sync with browser | Synchronize the system time with the browser time.         |                 |

When finished, click **SAVE**.

If you selected **NTP Server**, configure the following settings.

| NITZ        | NTP Server   | O Sync with browser |
|-------------|--------------|---------------------|
| Time Zon    | е            |                     |
| GMT+0       | 8:00         |                     |
| Interval (s | ec)          |                     |
| 7200        | ,            |                     |
| Time Serv   | /er          |                     |
|             | dtime aov tw |                     |

# SAVE

#### Time Zone

| Setting        | Description                                                                                          | Factory Default |
|----------------|----------------------------------------------------------------------------------------------------|-----------------|
| Time Zone      | Select the NTP server's time zone.                                                                   | GMT +08:00      |
| Interval (sec) |                                                                                                    |                 |
| Setting        | Description                                                                                          | Factory Default |
| 60 to 604800   | Specify the interval (in seconds) at which the device will sync the system time with the NTP server. | 7200            |

#### Time Server

| Setting        | Description                     | Factory Default     |
|----------------|---------------------------------|---------------------|
| Server Address | Specify the NTP server address. | time.stdtime.gov.tw |
|                |                                 |                     |

When finished, click **SAVE**.

## **Reset to Defaults**

Go to General Operation > Reset to Defaults.

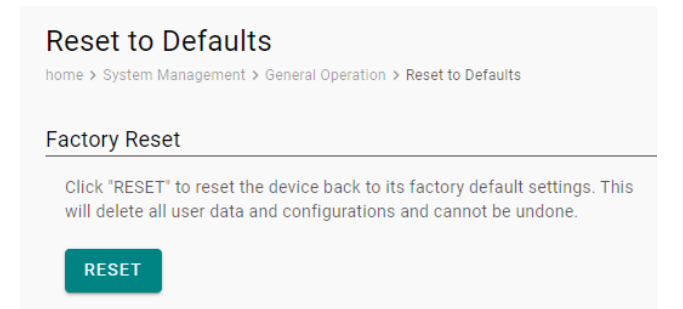

Click  $\ensuremath{\textbf{RESET}}$  to reset the device to its default factory settings.

# **Firmware Upgrade**

From the **Firmware Upgrade** page, you can upload new firmware versions to the device.

Go to General Operation > Firmware Upgrade.

## Firmware Upgrade

Home > System Management > General Operation > Firmware Upgrade

### Upgrade

You may upload the upgrade file from your local drive.

| Firmware File Type <ul> <li>General Image</li> <li>Full Image</li> </ul>                          |           |
|---------------------------------------------------------------------------------------------------|-----------|
| Firmware Upgrade File BROWSE                                                                      |           |
| UPLOAD                                                                                            |           |
| Firmware Upgrade home > System Management > General Operation > Firmware Upgrade Upgrade          |           |
| Upload a firmware file from your local drive to upgrade the device's Firmware Upgrade File BROWSE | firmware. |
| UPLOAD                                                                                            |           |

#### Firmware File Type

| Setting        | Description                                                  | Factory Default |
|----------------|--------------------------------------------------------------|-----------------|
| Conoral Imago  | Upload a general firmware image. This type of firmware only  |                 |
| General Inlage | includes an applications component.                          | Conoral Imago   |
| Full Image     | Upload a full firmware image. This type of firmware includes | General Inlage  |
| run imaye      | both an applications and baseband component.                 |                 |

Click **BROWSE** and navigate to the firmware file (in .rom format) on the local machine. Select the file and click **OPEN**.

| 💽 Open                                                                                                    |            |                                |                        |        |                       | ×           |
|----------------------------------------------------------------------------------------------------|------------|--------------------------------|------------------------|--------|-----------------------|-------------|
| $\leftarrow \rightarrow ~ \star ~ \uparrow$                                                                                                    | > This     | PC > Desktop                   | ~                      | Ö      |                       |             |
| Organize • N                                                                                                    | lew folder |                                |                        |        | <b>•</b>              |             |
| <ul> <li>This PC</li> <li>3D Objects</li> <li>Desktop</li> <li>Documents</li> <li>Downloads</li> <li>Music</li> <li>Pictures</li> <li>Videos</li> <li>Acer (C:)</li> <li>Data (D:)</li> </ul> |            | ccg-1500-firmwa<br>re-v1.1.rom | Data (D) -<br>Shortcut | This F | VC - Shorteut         |             |
|                                                                                                    | File name  | ccg-1500-firmware              | -v1.1.rom              | ~      | ROM File (*.rom) Open | ∨<br>Cancel |

Click **UPLOAD** to import the selected firmware file to the CCG Series device.

| × |
|---|
|   |

## Reboot

Go to General Operation > Reboot.

### Reboot

Home > System Management > General Operation > Reboot

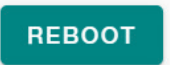

Click **REBOOT** to restart the device.

# **Administration Management**

Click **Admin** in the upper-right corner of the page to open the user management menu. You can perform several basic functions from this menu.

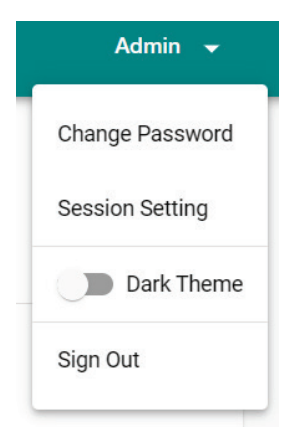

# **Change Password**

From the user management menu, click **Change Password** to update your user password. The password is subject to certain limitations and requirements.

| subject to certain limitations and requirements |        |  |  |
|-------------------------------------------------|--------|--|--|
| Change Password                                 |        |  |  |
| New Password                                    |        |  |  |
|                                                 | Ø      |  |  |
|                                                 |        |  |  |
| Contains at least 8 chara                       | acters |  |  |
| ! Contains at least 1 num                       | ber    |  |  |
| Contains at least 1 spec<br>character           | ial    |  |  |
| Contains at least 1 lowe<br>character           | r      |  |  |
| Contains at least 1 uppe<br>character           | r      |  |  |
| Confirm Password                                |        |  |  |
|                                                 | Ø      |  |  |
|                                                 |        |  |  |
| CANCEL                                          | SAVE   |  |  |
| When finished, click <b>SAVE</b> .              |        |  |  |
|                                                 |        |  |  |

# **Session Settings**

From the user management menu, click **Session Settings** to specify the duration of inactivity before the login session is terminated.

### **Session Setting**

| Session Timeou | ıt (min) |      |
|----------------|----------|------|
| 5              |          |      |
|                |          |      |
|                |          |      |
|                | CANCEL   | SAVE |
|                |          |      |

When finished, click **SAVE**.

# **Dark Theme**

From the user management menu, click the **Dark Theme** toggle to enable or disable the dark UI theme.

|      | ΜΟΧΛ                    | CCG1510               |                                                   |
|------|-------------------------|-----------------------|---------------------------------------------------|
| over | VIEW                    | System Info           |                                                   |
|      | Network Overview        | Firmware Version      | V0.9.5_BUILD_2023041308 /<br>RXLG1.20.00.361_0R09 |
| NETW |                         | Serial Number<br>IMEI | IMOXA1234567<br>359855101786063                   |
| B,   | Cellular                | IMSI<br>System Time   | 466924920033614<br>Jun 27, 2023 14:26:33          |
| æ    | IP Passtbrough Settings |                       |                                                   |

# Log Out

From the user management menu, click **Log Out** to immediately log out from the device. You will be automatically redirected to the login page.

| ΜΟΧΛ                      |         |
|---------------------------|---------|
| Sign in to<br>CCG1510     |         |
| You have been logged out. |         |
| Account                   |         |
| Password                  | Ø       |
|                           | SIGN IN |
|                           |         |